## Procedimiento para hacer trámite de constancias, credenciales e historiales académicos.

## Nota: Se paga al SAT a partir de la segunda expedición de constancia o credencial. El historial desde la primera solicitud.

## Sacar la hoja de ayuda para pagar desde una computadora

1. Entrar al enlace:

https://www.sep.gob.mx/work/appsite/e5\_ene12/dpa/hojaayuda.html?institucion=dgeti

- 2. Escribir su curp, nombre y apellidos. DEBERÁ VERIFICAR QUE ESTÉN BIEN ESCRITOS.
- 3. Dar clic a la opción: "Expedición de copias certificadas de documentos, por cada hoja tamaño carta u oficio".

| SEP                                                                                                    |           |                |        | e5cinc |
|----------------------------------------------------------------------------------------------------|-----------|----------------|--------|--------|
| Revisión de certificados de estudio, por grado escolar de<br>educación media superior                                                                | 144000839 | 00046220000001 | 14.94  |        |
| Inspección y vigilancia de establecimientos educativos<br>particulares, por alumno inscrito en cada ejercicio escolar de<br>educación media superior | 144000839 | 00046230000001 | 42.64  |        |
| Cambio de carrera                                                                                                    | 144000839 | 00046240000001 | 97.67  |        |
| Dictamen psicopedagógico para cambio de carrera                                                                                                    | 144000839 | 00046250000001 | 147.12 |        |
| Inscripción en curso de regularización                                                                                                    | 144000839 | 00046260000001 | 196.17 |        |
| Expedición de copias certificadas de documentos, por cada hoja tamaño carta u oficio                                                                 | 144001157 | 00046270000001 | 21.63  |        |

4. Escribir el número de documentos y dar clic en "Total a pagar".

| 🔴 Hoja de Ayuda para Trámites y 🗙 🧕 🧕 | WhatsApp × +                  | <b>4</b> 10: 175-159-3252                           | Deja de |                 |                           | - 0   | × |
|---------------------------------------|-------------------------------|-----------------------------------------------------|---------|-----------------|---------------------------|-------|---|
| ← → ♂ ☆                               | 🛛 🖌 https://www.sep.gob.mx/wo | rk/appsite/e5_ene12/dpa/hoja_guda.html?institucion= | dgeti   | 🖂 🚖             | ≙■∖□                      | I ® # | ≡ |
| MÉ                                    | IEENO DE<br>XICO              |                                                     |         | Trámites Gobier | rno <b>Q</b><br>Hablando: |       | ^ |
| SEP                                   |                               |                                                     |         |                 | e5cinco+                  |       |   |
|                                       | /                             |                                                     |         |                 |                           |       |   |
| Cantidad de tr                        | rámites/servicios:            | ۱.                                                  |         |                 |                           |       |   |
| IVA:                                  |                               | NO APLICA ~                                         |         |                 |                           |       |   |
| Total a paga                          | ar                            | Total a pagar                                       |         |                 |                           |       |   |
|                                       |                               |                                                     |         |                 |                           |       | l |
| * Campos obliga                       | atorios                       |                                                     |         |                 |                           |       |   |
|                                       |                               |                                                     | Nuevo   | r Hoja de Ayuda |                           |       |   |
|                                       |                               |                                                     |         |                 |                           |       |   |

- 5. Dar clic en "Imprimir hoja de ayuda".
- 6. Pagar en cualquier sucursal bancaria (cualquier banco nacional, no tiendas), de lunes a viernes de 9:00 a 14:00 hrs.
- 7. Acudir al plantel en ventanilla de control escolar para solicitar la constancia. En los siguientes horarios de 9:00 am a 10:00 am o 1:00 pm a 2:00pm
- 8. El trámite inicia a partir de la entrega del recibo de pago en ventanilla, la constancia será entregada al día siguiente de la solicitud en tres días mínimo, dependiendo la carga de trabajo administrativa.
- 9. En caso de no poder acudir al plantel el trámite se realiza por medio del formulario según el semestre y se le notifica por correo el día de entrega de la constancia.

| 2do. SEMESTRE<br>https://forms.gle/num59B55sQgfESw9A                | LIC. JOSÉ MANUEL TORRES MARTELL   |  |  |
|---------------------------------------------------------------------|-----------------------------------|--|--|
| 4to. SEMESTRE<br>https://forms.gle/bc6rPzZsgqpQYeeJ6                | LIC. CINDY KRYSTAL GONZALEZ DOSAL |  |  |
| 6to. SEMESTRE<br>https://forms.gle/EJcYitZ8qBgoGpwS6                | TEC. EDER JACINTO RIVERA NÁJERA   |  |  |
| Bajas temporales y egresados:<br><u>controlescolarc46@gmail.com</u> | LIC. GUILLERMO ÁLVAREZ GÓMEZ      |  |  |